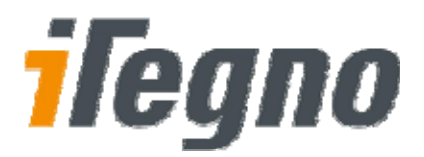

# iTegno 38XX GPRS Modem

# **Diagnostic Tool User Guide**

(For hardware version P3 and later)

| Date             | : | 8 October 2008 |
|------------------|---|----------------|
| Document Version | : | 1.0            |
| Our Reference    | : | Not Referenced |

The information contained in this document is commercially confidential and must not be disclosed to third parties without prior consent.

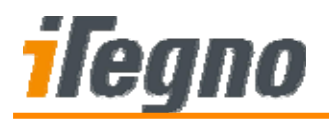

# **Document History**

| Revision | Date       | Document History | Associated<br>Hardware Version |
|----------|------------|------------------|--------------------------------|
| 1.0      | 8 Oct 2008 | Initial Release  | P3                             |
|          |            |                  |                                |

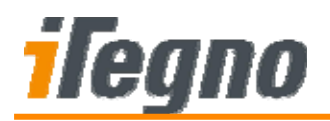

### **GENERAL NOTE**

The aim of this document is to support the application and engineering efforts of iWOW's customers. This document is intended for testing, evaluation, integration, and information purposes.

iWOW makes every effort to ensure that the quality of the information is available. The content of this documentation is provided on an "as is" basis and may contain deficiencies or inadequacies.

iWOW disclaims any warranty and all responsibility for the application of the device(s) that is made in relation to the accuracy, reliability or contents of this document. iWOW is not liable for any injury, loss or damage of any kind incurred for the use of or reliance upon information.

iWOW reserves the right to make any modifications, additions and deletions to this document due to typographical errors, inaccurate information, or improvements to products at any time and without notice.

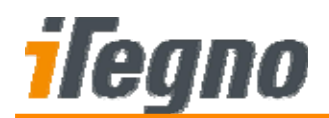

# TABLE OF CONTENTS

| 1    | INTRODUCTION                                                        | 1  |
|------|---------------------------------------------------------------------|----|
| 1.1  | Abbreviations                                                       | 1  |
| 2    | INSTALLATION                                                        | 2  |
| 3    | TEST SCOPES                                                         | 4  |
| 3.1  | Error Codes                                                         | 5  |
| 4    | TESTING THE MODEM                                                   | 6  |
| 5    | LOG FILES                                                           | 10 |
| 6    | APPLYING USER SETTINGS INTO THE MODEM                               | 11 |
| 7    | PREPARING FOR GPRS TEST OPTION                                      | 12 |
| 8    | TROUBLESHOOTING                                                     | 16 |
| 8.1  | Failure to Communicate with the Modem (Error Code: 0010)            |    |
| 8.2  | SIM Card Error (Error Code: 0020)                                   |    |
| 8.3  | Failure to Register to the Network (Error Code: 0031)               | 17 |
| 8.4  | Weak Signal (Error Code: 0032)                                      | 17 |
| 8.5  | Failure to Send/Received Short Message (Error Codes: 0041 and 0042) | 17 |
| 8.6  | DCD≠0 (Error Code: 0051)                                            | 18 |
| 8.7  | Unable to Receive Incoming Data Call (Error Code: 0052)             |    |
| 8.8  | DCD≠1 (Error Code: 0054)                                            | 18 |
| 8.9  | Failure in Dialling to GPRS Network (Error Code: 0061)              | 19 |
| 8.10 | Failure to Ping to User-Defined Address Only (Error Code: 0063)     | 19 |
| 9    | SUPPORT/ CONTACT US                                                 | 20 |

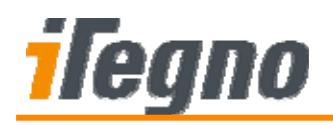

# **1 INTRODUCTION**

iTegno 38XX GPRS Modem Diagnostic Tool Software is designed to test the requirements of iTegno 38XX GPRS modem. There are various tests in this tool, including Communication test, SIM Detection, Registration, Signal Strength, CSD Connection, Exchange Data test and GPRS Test. The Diagnostic Tool software will enable iTegno 38XX modem users to identify the problems and generate a log analysis.

This manual provides an overview of the operation of iTegno 38XX GPRS Modem Diagnostic Tool Software.

### 1.1 Abbreviations

The following abbreviations are used in this document.

| Abbreviation | Description                                |
|--------------|--------------------------------------------|
| CSD          | Circuit Switched Dataline                  |
| GPRS         | General Packet Radio Services              |
| GSM          | Global System for Mobile Communications    |
| SMS          | Short Message Service                      |
| DCD          | Data Carrier Detect                        |
| DTR          | Data Terminal Ready                        |
| DUT          | Device Under Test (The modem to be tested) |
| SIM          | Subscriber Identity Module                 |
| PC           | Personal Computer                          |
| APN          | Access Point Name                          |
| OS           | Operating System                           |

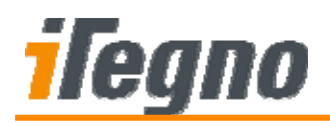

# 2 INSTALLATION

This section provides a step-by-step installation guide for setting up the Diagnostic Tool Software.

#### Step 1

Run the setup file (setup.exe). The Diagnostic Tool setup wizard will appear. Click **Next** to continue.

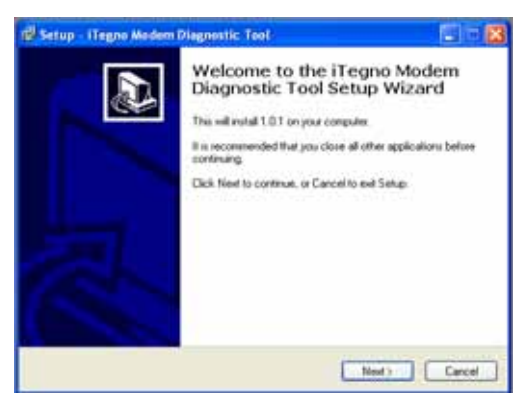

#### Step 2

Select an installation folder and click **Next** to continue. (It is recommended to use the default folder name).

| Setup - Medem Diagnostic Tool 📰 💽 🗖 🔯                                                                                                    |
|----------------------------------------------------------------------------------------------------|
| Select Destination Location<br>Where should if egre Modern Disgnanic Tool be installed?                                                                              |
| Eatup will install iT agric Modern Diagnostic Tool into the tallowing lobbs.<br>To continue, click Next 11 you would like to select a different fulder, click Bowen. |
| National Theory and the second state                                                                                                    |
|                                                                                                    |
|                                                                                                    |
| a colorador os concertos                                                                                                    |
| At least E.0 MB of hee disk space is required                                                                                                    |
| Cancel                                                                                                    |

#### Step 3

Rename the shortcut folder if needed and click **Next** to continue. (It is suggested to use the default folder name).

| 🖗 Setup - Hegno Modern Diagnostic Tool                                           | - 23  |
|----------------------------------------------------------------------------------|-------|
| Select Start Menu Folder<br>Where should Setup place the program's shretcals?    |       |
| To commun. click Next. If you recall the to sales a different today click Boarse |       |
| Mitrodulociderentidati                                                           | j į   |
|                                                                                  |       |
|                                                                                  |       |
| Don't create a Stat Menu loider                                                  |       |
| Clinck Nexts Car                                                                 | cel 1 |

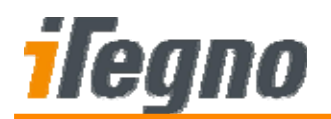

Check *Create a desktop icon* and/or *Create a Quick Launch icon* if needed. Click **Next** to proceed.

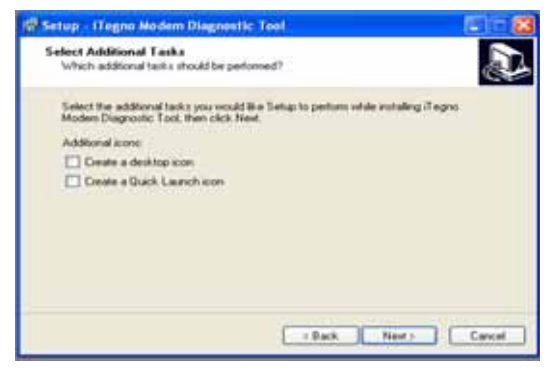

#### Step 5

Select Install to install the Diagnostic Tool software.

| eady to Install<br>Setup is now ready to begin installing         | iTegno Modern Diagnostic T      | ool on your     |
|-------------------------------------------------------------------|---------------------------------|-----------------|
| computer.                                                         |                                 | <b>C</b>        |
| Click Install to continue with the instal<br>change any settings. | lation, or click Back if you we | nt to review or |
| Destination location:<br>C:VProgram Files/JT egno Modern          | Diagnostic Tool                 | <u>^</u>        |
| Start Menu folder:                                                |                                 |                 |
| iTegno Modem Diagnostic Tool                                      |                                 |                 |
|                                                                   |                                 |                 |
|                                                                   |                                 |                 |
|                                                                   |                                 | ~               |
|                                                                   |                                 | (2)             |

#### Step 6

After you have finished installing the software, click **Finish**. The Diagnostic Tool Software is now ready for use.

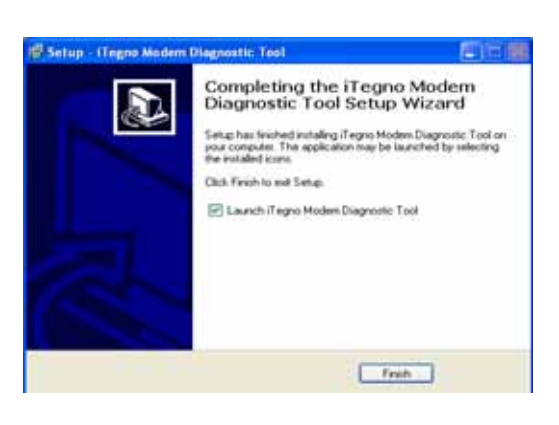

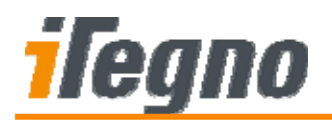

# **3 TEST SCOPES**

The Diagnostic Tool Software can perform the following tests:

| Test            | Purpose                                                                   |
|-----------------|---------------------------------------------------------------------------|
| Check Modem     | To verify a valid iWOW Modem is being connected.                          |
| SIM Detection   | To test SIM interface to the modem. (Note, a valid SIM card must be used) |
| Registration    | To test modem registration to the GSM network.                            |
| Signal Strength | To test modem signal reception.                                           |
| Short Message   | To test modem sending and receiving of SMS. (1 SMS is being sent)         |
| CSD             | To test CSD connection. (A cooperating modem is needed)                   |
| Data Transfer   | To test data transfer in CSD.                                             |
| GPRS            | To test GPRS connection and to ping to a server.                          |
| Modem Settings  | To extract additional modem settings.                                     |

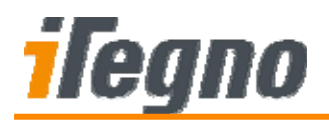

### 3.1 Error Codes

The following table list the possible errors reported by the Diagnostic Tool Software:

| Error Code | Description                                                                                |
|------------|--------------------------------------------------------------------------------------------|
| 0010       | Failure to communicate with the modem                                                      |
| 0020       | SIM Card error                                                                             |
| 0031       | Failure to register to the network                                                         |
| 0032       | Weak signal                                                                                |
| 0041       | Failure to send SMS                                                                        |
| 0042       | Failure to receive SMS                                                                     |
| 0051       | DCD≠0                                                                                      |
| 0052       | Failed to receive incoming CSD call                                                        |
| 0053       | Failed to answer CSD                                                                       |
| 0054       | DCD≠1                                                                                      |
| 0055       | Failure to send/receive data in CSD                                                        |
| 0056       | DCD≠0 after call is disconnected                                                           |
| 0057       | Failure to detect DTR                                                                      |
| 0061       | Failure to dial to GPRS                                                                    |
| 0062       | Failure to ping to both user-defined address and www.itegno.com                            |
| 0063       | Failure to ping to user defined address only (pinging <u>www.itegno.com</u> is successful) |
| 0070       | Unable to save settings                                                                    |

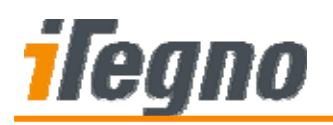

# 4 TESTING THE MODEM

| 🐼 iTegno Modem Diagnostic Tool           |                  |             |
|------------------------------------------|------------------|-------------|
| File Tools Help                          |                  |             |
| Step 1: DUT (Device Under Test) Settings |                  |             |
| COM No.: COM3 C SIM No.:                 | Check Modem:     | ····        |
|                                          | SIM Detection:   |             |
| Step 2: Optional Test settings           | Registration:    |             |
| CSD Test                                 | Signal Strength: |             |
| COM No.: COM3 🔽                          | Short Message:   |             |
| GPR5 Pina Test                           | CSD:             | · · · · · · |
| APN:                                     | Data transfer:   |             |
| User Name: Password:                     | GPRS:            |             |
| Ping Address:                            | Modem Settings:  |             |
|                                          | IMEI No.:        |             |
| Step 3: Test                             | FW.Ver:          |             |
| Start Test View Log Files                | Operator:        |             |
| Current Status: None                     |                  | signal      |

#### Figure: iTegno 38XX Modem Diagnostic Tool Software Main Screen

To test your modem with the Diagnostic Tool Software:

#### Step 1

Connect the DUT (the modem which is to be tested) to the computer.

#### Step 2

Start up the Diagnostic Tool software.

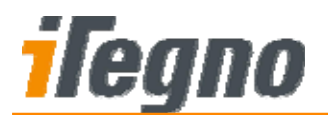

Apply the required settings in the Diagnostic Tool Software Main Screen (as shown above) - *Step 1: Device Under Test (DUT) Settings*.

| Step 1: DUT ( | Device Under Test) Settings |
|---------------|-----------------------------|
| COM No.:      | COM3 C SIM No.:             |
|               |                             |

Select the COM port that the DUT is connected to. To refresh COM port list, click Enter the SIM card number used in the DUT.

#### Step 4

Select optional tests in *Step 2: Optional Test Settings*. You can enable optional tests in this group. The available options include:

- CSD test
- GPRS Ping test

| itep 2: Optional Test settings |
|--------------------------------|
| CSD Test                       |
| COM No.: COM3 💌                |
|                                |
| GPRS Ping Test                 |
| APN:                           |
| User Name: Password:           |
| Ping Address: www.itegno.com   |
|                                |

#### **CSD** Test

For CSD test, a cooperating modem is needed. Connect the cooperating modem into another COM port of the PC and enter the COM Port into "COM No.".

#### **GPRS Ping Test**

For GPRS ping test, fill up the GPRS APN parameters and a ping target.

A GPRS dial-up connection has to be created before running the test. Please refer to **Section 7: Preparing for GPRS Test Option** for more information on the setup procedure.

(**Note:** You will only need to do this once in your computer; you may skip this step if it has already been created)

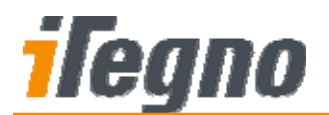

Start the test in Step 3: Test.

| Step 3: Test |            |               |
|--------------|------------|---------------|
|              | Start Test | View Log File |
|              |            |               |

To start the test, click on the **Start Test** button. The test progress will be displayed in the right panel (as shown below):

| Check Modem:     |                                       |
|------------------|---------------------------------------|
| SIM Detection:   |                                       |
| Registration:    | · · · · · · · · · · · · · · · · · · · |
| Signal Strength: |                                       |
| Short Message:   |                                       |
| CSD:             | · · · · · · · · · · · · · · · · · · · |
| Data transfer:   |                                       |
| GPRS:            |                                       |
| Modem Settings:  |                                       |
| IMEI No.:        |                                       |
| FW.Ver:          |                                       |
| Operator:        |                                       |
|                  |                                       |

The final test result and error codes, if any, will be displayed on the status bar.

Current Status: None ...

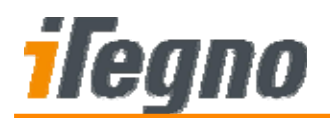

A test log file will be created and the test result is displayed in a pop up panel (as shown below) after the test.

| Zifhrogram FileslyWOW Deagnostic Tool[Log]tst[Log_20080929114354.btt     2008-09-29 11:43:52     Device Information     PW Text 3557700003031810     PW.Ver: 88, 02, 00, 3004, DEP0003     Operator: 556741-3634     Signal:     Signal:     Signal:     Signal:     Signal:     Test: Result     Check Moden:: Pass     Signal:     Signal:                                                                                                    | Test Result                                                          |
|----------------------------------------------------------------------------------------------------|----------------------------------------------------------------------|
| 2008-09-29 11:43:52  Device Information  PMUTNA:: 355700003031810  PMUTNA:: 355700003031810  PMUTNA:: 352741-363M Signal: Signal: Signal: Signal: Signal: Signal: Check.Moden:: Pass Signal Strength: Pass Signal Strength:                                                                                                    | 5///program Files//WOW Diagnostic Tool/LogTst/Log_20080929114354.txt |
| Device Information  PREI No:: 3957000000018180  PREI No:: 3957000000018180  Ceperator: 597911-363M  Sanati: SSM No:: 94751802  Aff: sunuef  Desvect:  Test: Result  Check Moden:: Pass SSM Detector:: Pass SSM Detector:: Pass SS                                                                                                    | 2008-09-29 11:43:52                                                  |
| Device Information  PMET Not: 19570000001110  PMET Not: 1957000000 Operator: SGP-M1-DGBM  Sgnal:  Sgm Not: 94751002 Affic sunsurf User Name: Password:  Test Result  Test Result  Check Modent: Pass SSM Dotection: Pass SSM Dotection: Pass SSM Dote                                                                                                    |                                                                      |
| MET No.: 355700000001010<br>PW Ver. AD 02_00_3004_DEP0000<br>Operator: 56P-M1-3GSM<br>Signal:<br>SIM No.: 91751002<br>APR: sunuer:<br>Password:<br>Test Result<br>Check Moden: Pass<br>Sim Office Signal Strength: Pass<br>Signal Strength: Pass<br>Signal                   | Device Information                                                   |
| PALINE: 30070001100<br>Ciperator: 500741-362M<br>Signal:<br>SMINo: 19751002<br>ARR: sname:<br>Password:<br>Test Result<br>Check Moden: Pass<br>SMI Detector: Pass<br>Signal Strength: Pass<br>Signal Strength: Pass<br>Signal Stren                 |                                                                      |
| Coperator: SGP-41L-SGSM Sgnal: Sgnal: Test: Result Test: Result Check Moden:: Pass SSM Detection: Pass SSM Detection: Pass SSM Detection: Pass SSM Detection: Pass SSM Detection: Pass SSM Detection: Pass SSM Detection: Pass SM Detection: Pass SM Detection: Pas                                                                                                    | FW.Ver: All 02:00 30N DEP003                                         |
| Sgnal:<br>Sgn No: 197518022<br>APR: sunsuf<br>User Name:<br>Password:<br>Test Result<br>Check Modem: Pass<br>SSM Offection: Pass<br>Sgnal Strength: Pass<br>Sgnal Strength:         | Operator: SGP-M1-3GSM                                                |
| SPI Nor: 94751802<br>APR: sunsuf<br>Dear Name:<br>Password:<br>Test: Result<br>Check Moden: Pass<br>SPI Detectors: Pass<br>Spin Strength: Pass<br>Spin Strength: Pass<br>Spin | Signal:                                                              |
| Affe sinsurf User Name: Password: Test Result Test Result Check Modem: Pass Stort Message: Pass Short Message: Fal Cash Nat tested Data transfer: Not tested GRRS: Fal AT Commands Log AT OK AT OK AT WOW                                                                                                    | 504 No.: 94751002                                                    |
| User Neme:<br>Password:<br>Test Result<br>Check Moden: Pass<br>SM Detectors: Pass<br>Sgnd Strength: Pass<br>Sgnd Strength: Pass | APN: sinsuf                                                          |
| Test Result Test Result Test Result Test Result Check Modem: Pass Strott Message: Pail Short Message: Pail Short Message: Pail CSD: Not tested Data transfer: Not tested GRRS: Fail AT Commands Log AT OK AT OK WOW                                                                                                    | User Name:<br>December 1                                             |
| Test Result Check Nodem: Pass Check Nodem: Pass SMD Detector: Pass Registration: Pass Short Nessage: Fal CSN Not tested Data transfer: Not tested GRRS: Fal AT Commands Log AT CK AT CK AT CK AT CK AT CK AT CK CK CK CK CK CK CK CK CK CK CK CK CK                                                                                                    | / 200W0/2:                                                           |
| Test Result Check Moden: Pass SM Detector: Pass Sand Strength: Pass Sand Strength: Pass Sand Strength: Pass Sand Strength: Pass Sand Strength: Pass Sand Strength: Pass Sand Strength: Pass CSD: Not tested GRRS: Fal AT AT Cot AT Cot AT WOW                                                                                                    |                                                                      |
| Check Modem: Pass Check Modem: Pass Strott Message: Fail Spind Strength: Pass Short Message: Fail CSD: Not tested Data transfer: Not tested GRRS: Fail AT Commands Log AT OK AT+CGMD;+CGMM;+CGMR;+CGSN WOW                                                                                                    | Yest David                                                           |
| Check Modem: Pass SM Detector: Pass Registration: Pass Short Message: Fal CSN Not tested Data transfer: Not tested GRR5: Fal AT Commands.log AT CK AT-CGMD;+CGMM;+CGMR;+CGSN WOW                                                                                                    | TERK FRESLER                                                         |
| SM Detection: Pass Signal Strength: Pass Signal Strength: Pass Signal Strength: Pass Signal Strength: Pass Signal Strength: Pass CSD: Not tested GRSS: Fail AT AT AT Cot AT Cot AT WOW                                                                                                    | Check Modem: Pass                                                    |
| Ingestration: Pais<br>Sport Kresses: Fail<br>CSD: Not tested<br>Data transfer: Not tested<br>GRRS: Fail<br>AT<br>Commands Log<br>AT<br>OK<br>AT+CGMD;+CGMM;+CGMR;+CGSN<br>WOW                                                                                                    | SIM Detection: Pass                                                  |
| Short Netsage: Fail<br>CSD: Not tested<br>CSD: Not tested<br>GRS: Fail<br>AT Commands Log<br>AT<br>OK<br>AT<br>CK<br>AT-CGMD;+CGMM;+CGMR;+CGSN<br>WOW                                                                                                    | Registration: Pass<br>Sanad Strength: Bass                           |
| CSD: Not Tested CSD: Not Tested GRS: Fal  AT Commands Log AT OK AT+CGMD;+CGMR;+CGMR;+CGSN WOW                                                                                                    | Short Message: Fal                                                   |
| Data transfer: Not tested<br>GRS: Fail<br>AT Commands Log<br>AT<br>OK<br>AT+CGMD;+CGMD;+CGMR;+CGSN<br>WOW                                                                                                    | CSD: Not tested                                                      |
| AT Commands Log AT OK AT AT AT WOW                                                                                                    | Data transfer: Not tested                                            |
| AT Commands Log AT OK AT+CGM0;+CGM0;+CGM1;+CGSN WOW                                                                                                    | GPRS: Pal                                                            |
| AT Commands Log AT OK AT OK AT+CGMD;+CGMD;+CGMD;+CGSN WOW                                                                                                    |                                                                      |
| AT COMMANDS LOG<br>AT<br>OK<br>AT<br>HI-CGMD;+CGMD;+CGMD;+CGDN<br>WOW                                                                                                    |                                                                      |
| AT<br>OK<br>AT+CGM3;+CGM3;+CGM3;+CGM<br>WOW                                                                                                    | Al Commanos Log                                                      |
| ok<br>At+c@M;+c@M;+c@R;+c@N<br>WOW ₩                                                                                                    | AT                                                                   |
| AT+CGMI;+CGMI;+CGMI;+CGMI<br>WOW                                                                                                    | ox                                                                   |
| wow                                                                                                    | AT+CGMD;+CGMM;+CGMR;+CGSN                                            |
|                                                                                                    | wow                                                                  |
|                                                                                                    |                                                                      |
| Write e-mail to IWOW Technical Support CK                                                                                                    | Write e-mail to WOW Technical Support OK                             |

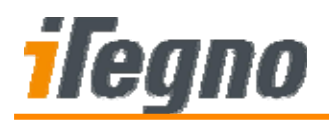

# 5 LOG FILES

To view previous log files, select **File** > **View Log File** from the menu. A **Test Logs** panel will be displayed. Select the desired log file and click **Open** to view the test log.

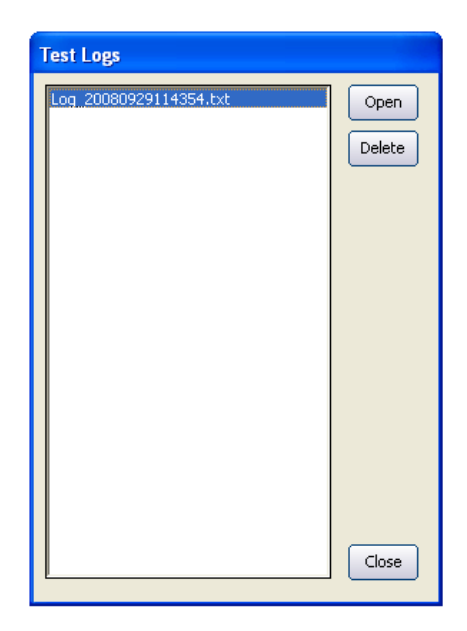

Log files are named in the following format:

#### Log\_YYYYMMDDhhssmm.txt

where:

| уууу | = | 4 digit year    |
|------|---|-----------------|
| mm   | = | 2 digit month   |
| dd   | = | 2 digit day     |
| hh   | = | 2 digit hours   |
| mm   | = | 2 digit minutes |
| SS   | = | 2 digit seconds |
|      |   |                 |

The Log Files are filed in the Diagnostic Tool Program Folder> \ application \ LogTst folder.

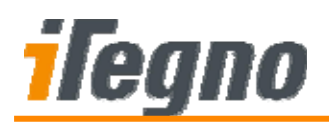

# 6 APPLYING USER SETTINGS INTO THE MODEM

User-defined settings can be configured onto the modem using the Diagnostic Tool Software.

To open the **User-defined Settings** Panel, select **Tools** > **User-defined settings** from the main menu. The User-defined Settings panel will be displayed as shown below.

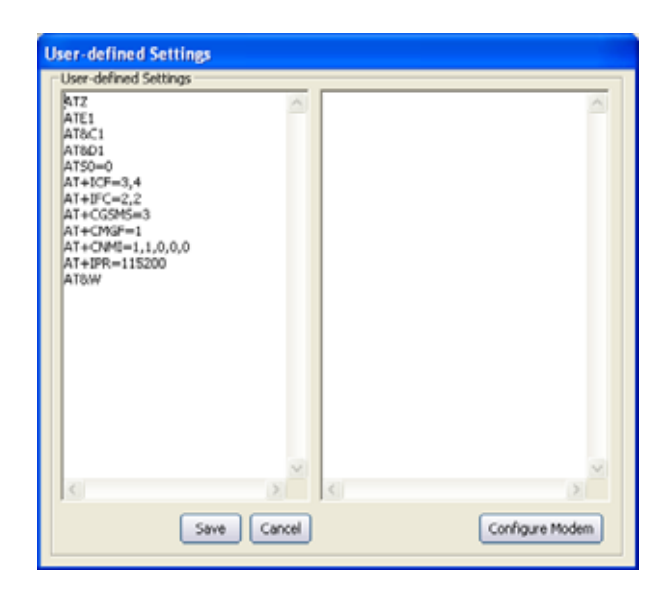

Edit your desired settings (AT Commands) into the left panel. Click **Save** to save the modifications.

To configure the modem with the displayed User-defined settings:

- 1. Connect Modem to the PC.
- 2. Click on <Configure Modem> to start configuring your settings into the modem.

#### Note:

Please ensure that the COM port settings are set correctly in the main screen.

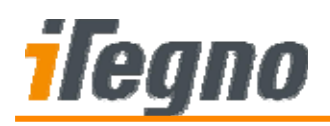

# 7 PREPARING FOR GPRS TEST OPTION

For GPRS test option, a GPRS Connection has to be created in your Windows Operating System before performing the GPRS test in the Diagnostic Tool software. You will only need to create it once and you can reuse the connection for future tests.

#### Step 1

From the Windows task bar, select **Start > Programs > Control Panel > Phone and modem options**.

Step 2

Select "Modems" tab. Click Add to proceed.

| Phone and Modem Options              | ? 🛛             |
|--------------------------------------|-----------------|
| Dialing Rules Modems Advanced        |                 |
| The following moderns are installed: |                 |
| Modem                                | Attached To     |
| Conexant HDA D330 MDC V.92 Modem     | COM3            |
| Tegno GPRS Wireless Modem            | Not present     |
| Tegno GPRS Wireless Modem #2         | Not present     |
| America Connector                    | Not present     |
| Mobile Connector #2                  | Not present     |
| Mobile Connector #3                  | Not present     |
| Nokia 6500 slide USB Modem           | Not present     |
| Standard 33600 bps Modem             | COM37           |
|                                      |                 |
| Add Rer                              | nove Properties |
| ОК                                   | Cancel Apply    |

#### Step 3

Please ensure that "Don't detect modem, I will select it from a list" is checked. Click **Next** to continue

#### Step 4

Select Standard 33600 bps modem and click Next to continue.

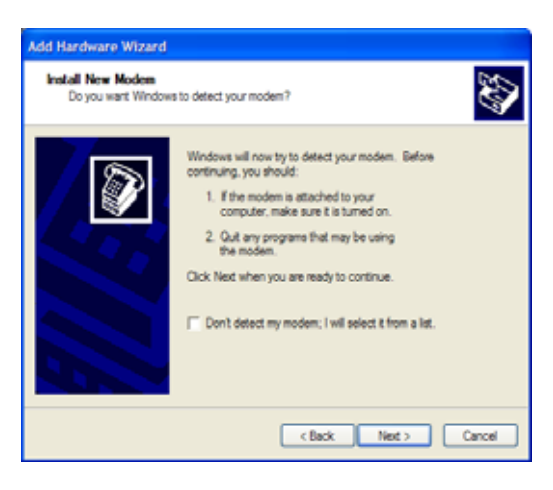

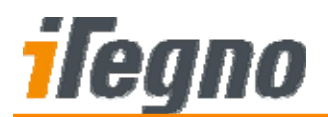

Select COM the COM port number that the DUT is connected. In the last screen, click Finish to complete the set up for your serial modem.

| Install New Modern<br>Select the port(s) you | east to initial the rocket on.                                                                                                    |
|----------------------------------------------|----------------------------------------------------------------------------------------------------|
|                                              | Tau fare existent the Malering reader:<br>Standard 33000 bas Modern<br>Cri which posts do you want to establik?<br>Cri which<br>Cri which<br>Coll 32<br>COM32<br>COM32 |
|                                              | clack Inc. Carol                                                                                                    |

#### Step 6

To ensure that the correct communication parameter has been set-up, click on its **Properties**. Ensure the parameters are correct as below:

- Port Speed/Baud Rate: 115200
- Data Bits: 8
- Parity: None
- Stop Bit: 1
- Flow Control: Hardware

#### Step 7

You have created a Modem Port in your Windows Operating System. The next step is to create a GPRS Dial-up Connection and name it "iwowGPRS".

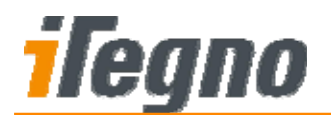

From the Windows task bar, go to **Control Panel** > **Network Connection** and run the **New Connection Wizard**. A setup wizard will be displayed. Click **Next** to continue.

Step 9

Select Connect to the Internet and click Next to continue.

| 5   | Welcome to the New Connection<br>Wizard                                               |
|-----|---------------------------------------------------------------------------------------|
| - U | The water teleping to a                                                               |
|     | <ul> <li>Connect to the Internet</li> </ul>                                           |
|     | <ul> <li>Connect to a private network, such as your workplace<br/>network.</li> </ul> |
|     | <ul> <li>Set up a hone or anali office network.</li> </ul>                            |
|     | To connect to a windows nativolity, view attended cathronical to service              |
|     | To continue, click Neet.                                                              |

Step 10

Select **Set up my connection manually**. Click **Next** to continue.

| New Connection Wizard                                                                                                    |
|----------------------------------------------------------------------------------------------------|
| Getting Roady<br>The wated is precamp to set up your internet connection.                                                                                          |
| How do you want to convect to the Internet?                                                                                                    |
| Oncose from a list of Internet service providers (ISPs)                                                                                                    |
| Set up my connection manually                                                                                                    |
| For a dark a convection, you will need your account name, password, and a<br>phore number for your ISP. For a broadband account, you won't need a phore<br>number. |
| O Use the CD I got from an ISP                                                                                                    |
| (Back Next) Cancel                                                                                                    |

Step 11

Select **Connect using a dial-up modem**. Click **Next** to continue.

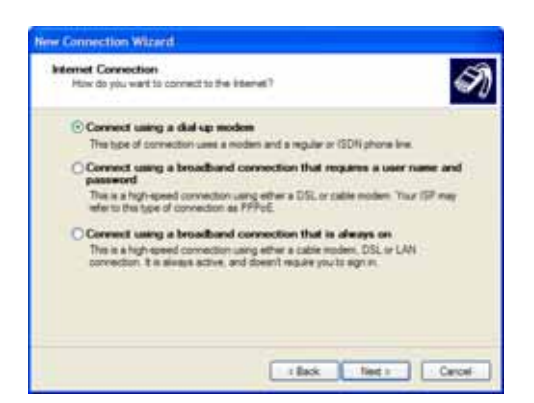

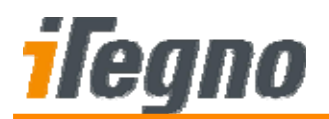

Enter **\*99\*\*\*1#** for the phone number. This is a fixed GPRS connection dialling number for the module. Click **Next** to continue.

| New Connection Wizard.                                                                                                    |       |
|----------------------------------------------------------------------------------------------------|-------|
| Phone Number to Dail<br>What is your ISP's phone number?                                                                                                    | I)    |
| Type the phone number below.<br>Phone number:<br>Type=Type                                                                                                    |       |
| This right need to include a "1" or the area code, or both. If you are not sue<br>you need the educ numbers, did the phone number on you telephone. If you<br>hear a modern sound, the number dided is correct. |       |
| (Bast Net)                                                                                                    | and I |

#### Step 13

Enter User name and Password if applicable. Uncheck on all options and click **Next** to continue.

| itemet Account Information                                    | n 🥂                                                                                                    |
|---------------------------------------------------------------|----------------------------------------------------------------------------------------------------|
| You will need an account na                                   | ne and password to sign in to your internet account.                                                                               |
| Type an ISP account mane is<br>safe place. (If you have forge | and password, then write down this information and slove it in a stem an existing account name or password, contact your $(S^\mu)$ |
| Unit name.                                                    |                                                                                                    |
| Passod                                                        |                                                                                                    |
| Confern password                                              |                                                                                                    |
| Use Pis account name intercomputer                            | and password when aryone parvects to the Internet hum                                                                              |
| Make this the default into                                    | end correction                                                                                                    |
|                                                               |                                                                                                    |

#### Step 14

Click Finish to complete the wizard.

| New Connection Wizard |                                                                                                    |
|-----------------------|----------------------------------------------------------------------------------------------------|
| S                     | Completing the New Connection<br>Wizard                                                                                                    |
| - e                   | You have successfully completed the steps needed to<br>create the following connection:                                                         |
|                       | GPRS Modem<br>• Make this the default connection<br>• Snaw which all users of this computer<br>• Use the same user name & password for everyone |
|                       | The connection will be saved in the Network<br>Connections folder.                                                                              |
|                       | Add a shortout to this connection to my desktop                                                                                                 |
|                       | To create the connection and close this wizard, click Finish.                                                                                   |
|                       | < Back Finish Cancel                                                                                                    |

All specifications are correct at the time of release. iWOW Connections owns the proprietary rights to the information contained herein this document. It may not be edited, copied or circulated without prior written agreement by iWOW Connections Pte Ltd. © 2008 iWOW Connections Pte Ltd

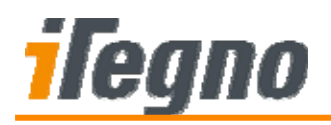

# 8 TROUBLESHOOTING

This chapter provides some troubleshooting guidelines on Non-True defects based on the Error Codes reported by the Diagnostic Tool Software.

Please perform the necessary troubleshooting activities to isolate all possible Non-True defects before contacting iWOW Technical Support Engineer for further technical assistance.

## 8.1 Failure to Communicate with the Modem (Error Code: 0010)

| Possible Causes      | Troubleshooting                                                      |
|----------------------|----------------------------------------------------------------------|
| Invalid iWOW Product | Diagnostic Tool Software will only work with iWOW products. Please   |
|                      | ensure that iWOW modem is used for the test.                         |
| Modem not detected   | The modem is not to be detected by the Diagnostic Tool software      |
|                      | Ensure that the USB cable/ Serial cable/ RJ-45 adapter is not faulty |
|                      | <ul> <li>Ensure that the modem is powered up properly</li> </ul>     |
|                      | • Ensure that the modem is connected to the COM port specified in    |
|                      | the Diagnostic Tool software                                         |

### 8.2 SIM Card Error (Error Code: 0020)

| Possible Causes     | Troubleshooting                                                       |
|---------------------|-----------------------------------------------------------------------|
| SIM PIN/ PUK locked | • Test the SIM card with a mobile phone. If you are prompted to enter |
|                     | a SIM PIN or PUK, your SIM card is locked. Unlock the SIM with        |
|                     | your mobile phone. Insert the SIM card back to the modem and re-      |
|                     | test the modem. Contact your network service provider for             |
|                     | assistance if you have lost your SIM PIN or PUK code.                 |
| Faulty SIM card     | Ensure that the SIM card is properly inserted into the modem          |
|                     | • Test the SIM card with a mobile phone; if the phone cannot register |
|                     | to the network or cannot detect the SIM card, replace it with a valid |
|                     | SIM card to test the modem                                            |

All specifications are correct at the time of release. iWOW Connections owns the proprietary rights to the information contained herein this document. It may not be edited, copied or circulated without prior written agreement by iWOW Connections Pte Ltd. © 2008 iWOW Connections Pte Ltd

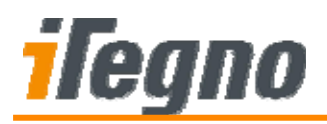

### 8.3 Failure to Register to the Network (Error Code: 0031)

| Possible Causes  | Troubleshooting                                                           |
|------------------|---------------------------------------------------------------------------|
| Invalid SIM card | • Test the SIM card with a mobile phone. If the phone cannot register     |
|                  | to the network, replace it with another valid SIM card to test the modem. |

### 8.4 Weak Signal (Error Code: 0032)

| Troubleshooting                                                       |
|-----------------------------------------------------------------------|
| • If the modem needs an external antenna, test and verify that the    |
| external antenna is functional                                        |
| • Use another antenna to test the modem or test the external antenna  |
| with another modem                                                    |
| • Ensure that the external antenna is properly plugged into the modem |
| • The location where you conduct the modem testing may be having a    |
| very weak signal reception. Try to test the modem in another          |
| location, or place the external antenna, if any, in another location  |
| with a better reception                                               |
|                                                                       |

### 8.5 Failure to Send/Received Short Message (Error Codes: 0041 and 0042)

| Possible Causes | Troubleshooting                                                    |
|-----------------|--------------------------------------------------------------------|
| Invalid service | Insert the SIM card into a mobile phone. Try sending and receiving |
|                 | SMS with the mobile phone. If the sending/ receipt of SMS in the   |
|                 | mobile phone is unsuccessful, replace the SIM card or contact your |
|                 | network operator to enable your SMS service                        |

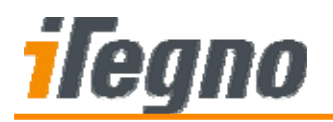

### 8.6 DCD≠0 (Error Code: 0051)

| Possible Causes     | Troubleshooting                                                                |
|---------------------|--------------------------------------------------------------------------------|
| Faulty serial cable | <ul> <li>Replace the external serial cable and test the modem again</li> </ul> |

# 8.7 Unable to Receive Incoming Data Call (Error Code: 0052)

| Possible Causes           | Troubleshooting                                                    |
|---------------------------|--------------------------------------------------------------------|
| Wrong SIM number          | • Ensure that the SIM card number entered in the Diagnostic Tool   |
|                           | software is correct                                                |
| Faulty SIM card           | • Contact your network operator and confirm that both SIM cards in |
|                           | the modem and the cooperating device are enabled with data call    |
|                           | service                                                            |
| Faulty cooperating device | Replace the cooperating device                                     |

# 8.8 DCD≠1 (Error Code: 0054)

| Possible Causes     | Troubleshooting                                                                |
|---------------------|--------------------------------------------------------------------------------|
| Faulty serial cable | <ul> <li>Replace the external serial cable and test the modem again</li> </ul> |

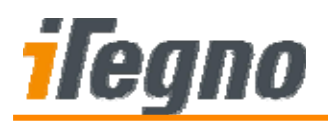

## 8.9 Failure in Dialling to GPRS Network (Error Code: 0061)

| Possible Causes            | Troubleshooting                                                    |
|----------------------------|--------------------------------------------------------------------|
| Invalid connection profile | • The connection setup must be manually created before testing the |
| in Windows OS              | GPRS function.                                                     |
| Invalid APN, user name     | Ensure that the given APN, user name and password are correct      |
| and password               | <ul> <li>Contact your network operator for more details</li> </ul> |

### 8.10 Failure to Ping to User-Defined Address Only (Error Code: 0063)

This is not considered a True Modem defect as pinging to <u>www.iTegno.com</u> is successful.

Please ensure that the given Ping address (in the Diagnostic Tool Software) is a valid server with the Ping protocol enabled.

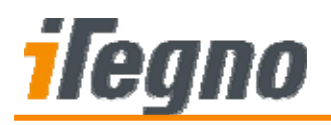

# 9 SUPPORT/ CONTACT US

For online support (FAQs and drivers download), please visit www.iTegno.com.

For technical support, please contact our distributors/resellers or email us at <u>developers@iTegno.com</u>.

For general enquiries please contact us at:

iWOW Connections Pte Ltd 1 Lorong 2 Toa Payoh, #04-01 Yellow Pages Building Singapore 319637 Office: (65) 6748 8123 Fax : (65) 6748 2668 Email: <u>developers@iTegno.com</u> Website: <u>http://www.iTegno.com</u>